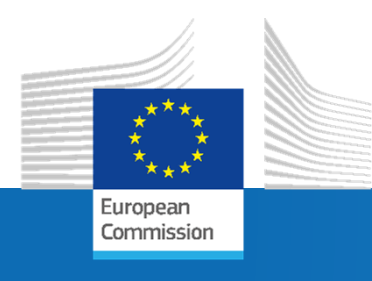

## Hands-on session: deploying the INSPIRE Reference Validator and using the API

Carlos Palma Zurita, Enrique Soriano, Juan Martín Pelegrina, Daniel Navarro Cueto

INSPIRE 2020 Online Conference – June 9, 2020

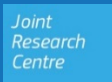

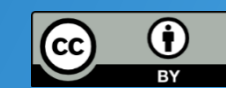

#### **INSPIRE Reference Validator**

Abstract Test Suites (ATS)

high-level descriptions of test cases

Testing Framework (ETF) software where ETS are run

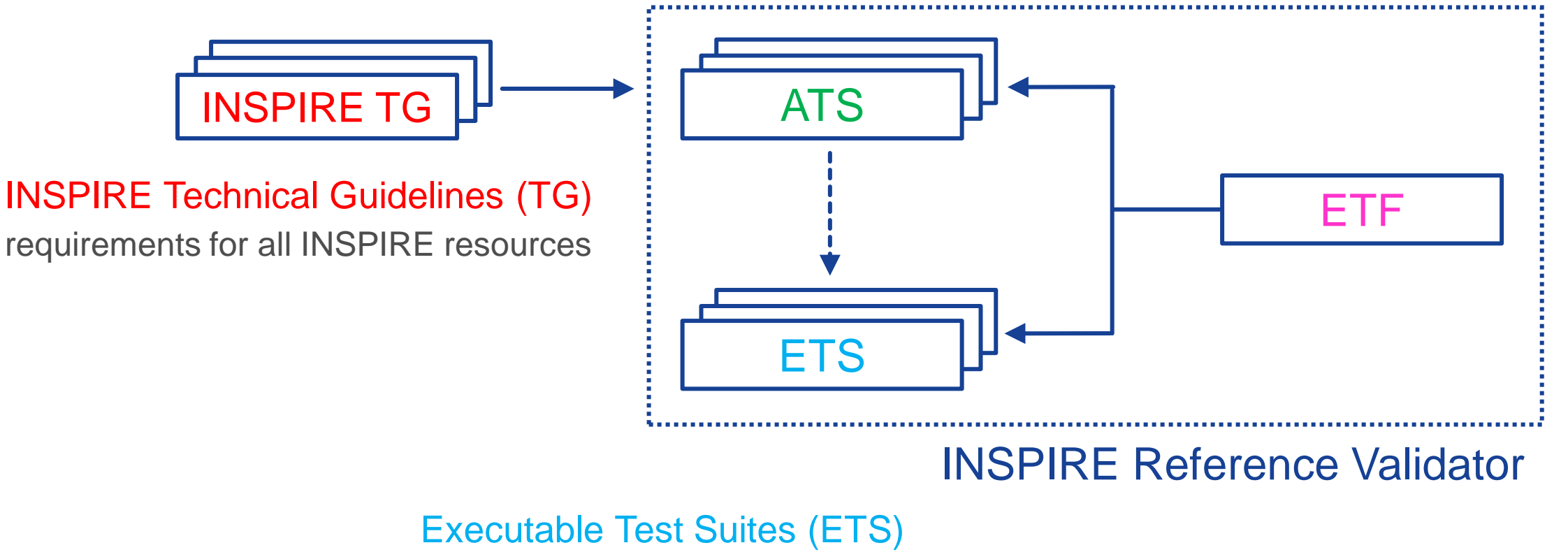

lower-level descriptions of test cases

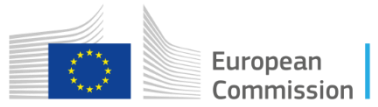

#### **Release planning strategy**

- The latest release of the INSPIRE Validator (v2020.1.2) is available in the Code section of the GitHub community space.
- This section includes the latest modifications introduced by all releases, and all the files and instructions to deploy your own Validator instance.

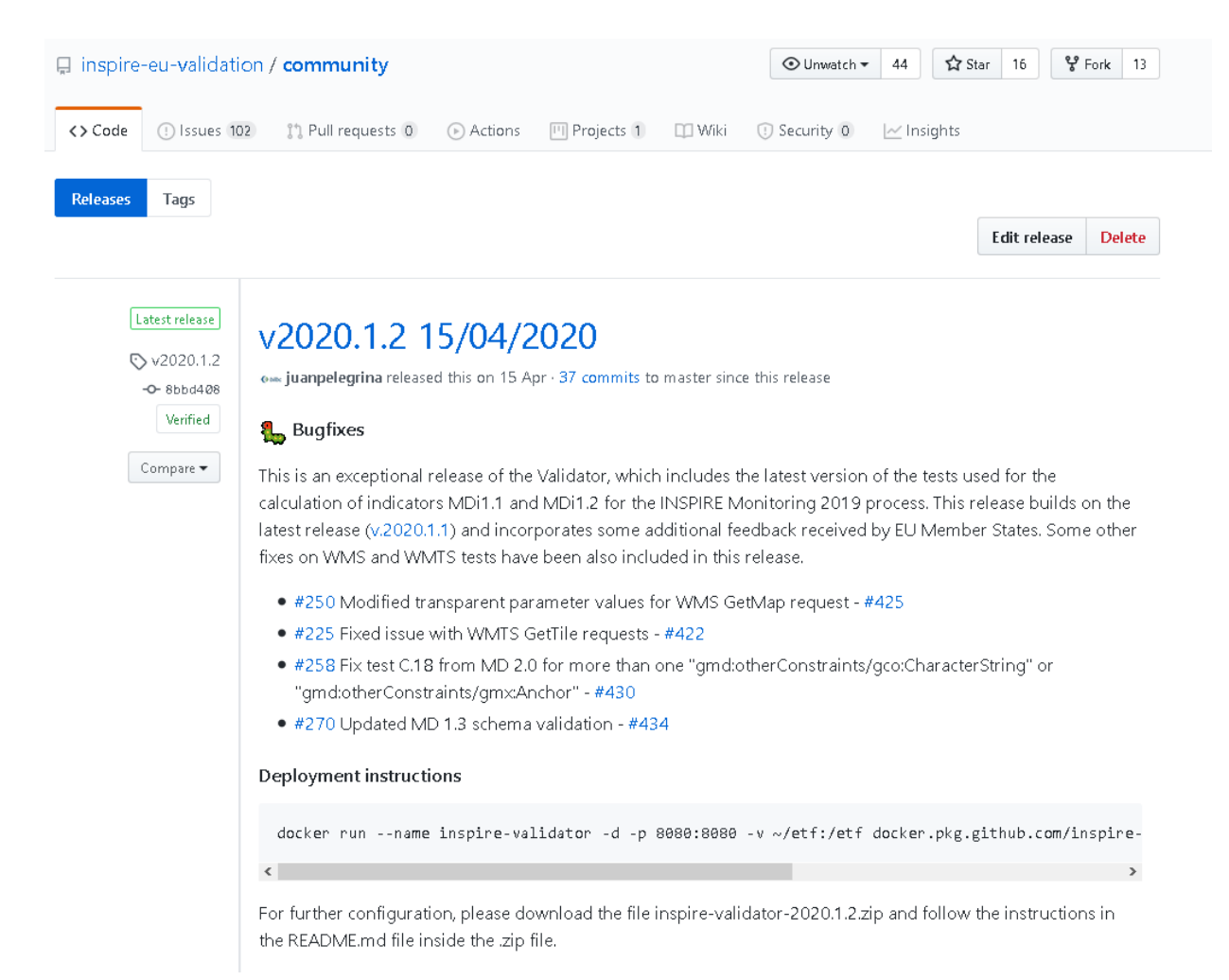

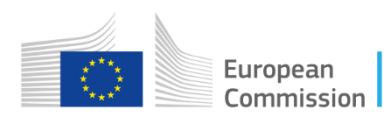

#### **Content of each release**

- Docker image with a pre-built version of the INSPIRE Validator (shown in the code snippet in the deployment instructions)
- ZIP files including:

ISI Source code (tar.oz)

- the ETS for Conformance Classes (ets-repository-2020.1.2.zip)
- the Dockerfile and built .war file of the Validator (inspire-validator-2020.1.2.zip)
  - The other two files hold the contents of the Community space itself, no code inside of them

| Deployment instructions                                                                                                    |                     |
|----------------------------------------------------------------------------------------------------|---------------------|
| docker runname inspire-validator -d -p 8080:8080 -v ~/etf:/etf docker.pkg.g                                                            | github.com/inspire- |
| <                                                                                                    | >                   |
| For further configuration, please download the file inspire-validator-2020.1.2.zip and follow the README.md file inside the .zip file. | the instructions in |
| - Assets 4                                                                                                    |                     |
| Sets-repository-2020.1.2.zip                                                                                                    | 1.85 MB             |
| Sinspire-validator-2020.1.2.zip                                                                                                    | 165 MB              |
| Source code (zip)                                                                                                    |                     |
|                                                                                                    |                     |

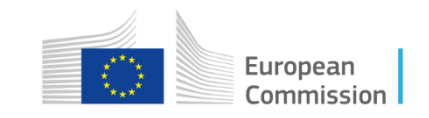

#### **Documentation resources**

- Instructions & references can be found in the README file inside the Validator .zip file.
- Instructions explain how to deploy manually and customize your instance.
- Also a link to external documentation of the ETF is provided, for general issues not directly related with the INSPIRE Validator.

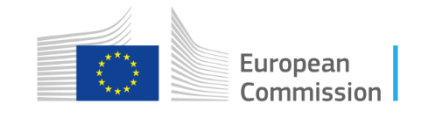

#### **Deployment options**

- 1. Execute the Docker Image (as stated on «Deployment instructions») that contains the ETS for Conformance Classes and all the default configuration for local deployments (easiest option).
- 2. Build the Docker image and automatically create the Validator file system and apply configurations (recommended for production instances) using the file «inspire-validator-2020.1.2.zip».
- 3. Deploy the .war from «inspire-validator-2020.1.2.zip» file in an application server (i.e. Tomcat or Jetty) and follow the instructions to create the file system, apply properties and include ETS from ets-repository-2020.1.2.zip (full customization).

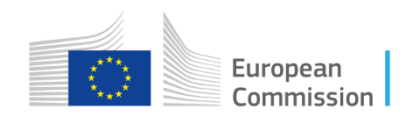

#### **Docker containers**

**Containerized Applications** 

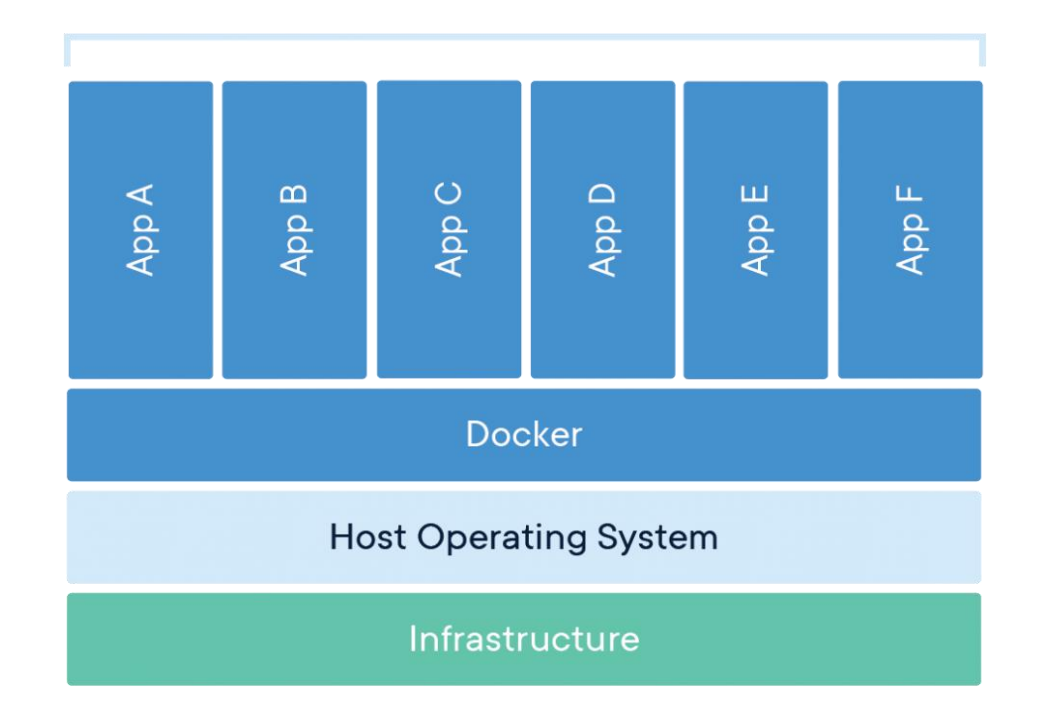

- A Docker container is a closed virtual environment with all the necessary software and dependencies that is able to run inside another system.
- It is used to automatically configure the environment, keep control of all the components and be able to quickly launch and stop applications

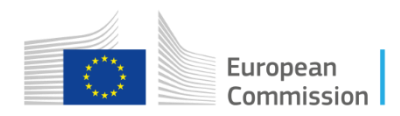

### **Contents of the Validator Docker image**

- Definition can be found in the Dockerfile, that sets up the tools and downloads external dependencies. It also copies all the necessary files inside the image. This files comes inside the Validator .zip file from the release.
- For the INSPIRE Validator, contents are:
  - environment variables defined for the ETF
  - source of ETS
  - built version of the ETF webapp
  - configuration proxy cache for external schemas
  - configuration of the HTTPS redirection for INSPIRE
  - scheduling of cleanup operations

# Possible values: "latest", <version as MAJOR.MINOR.BUGFIX> of # <version as MAJOR.MINOR> # Packed with the Webapp ENV ETF TESTDRIVER SUI VERSION latest

# Possible values: "latest", <version as MAJOR.MINOR.BUGFIX> or # <version as MAJOR.MINOR> # Packed with the Webapp ENV ETF\_TESTDRIVER\_TE\_VERSION latest

# Default repository configuration ENV REPO\_URL https://services.interactive-instruments.de/etfdev-af/etf-public-dev ENV REPO\_USER etf-public-dev ENV REPO\_PWD etf-public-dev

# Possible values: "none" or URL to ZIP file ENV ETF\_DL\_TESTPROJECTS\_ZIP <u>https://github.com/inspire-eu-validation/ets-repository/archive/staging.zip</u>

# Subfolder in the projects directory ENV ETF\_DL\_TESTPROJECTS\_DIR\_NAME inspire-ets-repository # Possible values: true for overwriting the directory on every container start, # false for keeping an existing directory ENV ETF\_DL\_TESTPROJECTS\_OVERWRITE\_EXISTING true

# Maximum JAVA heap size (XmX parameter) in MB or "max" (max available memory-768MB if at least 3GB ava ENV MAX\_MEM max

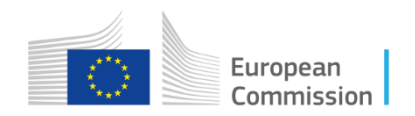

### **Quick setup**

- From the Packages section of the GitHub community space, a hosted Docker image can be downloaded and executed with a single command.
- This image is configured to use the corresponding test files for the release.
- The webapp runs automatically on the port 8080, which can be mapped to any port on the host machine.
- This command also creates a volume on the file system, to persist the file system in case of shutdown.

docker run --name inspire-validator -d -p 8080:8080 -v ~/etf:/etf docker.pkg.github.com/inspire-eu-validation/community/inspire-validator:2020.1.2

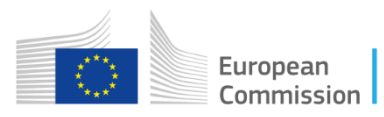

### **Customization of deployment**

- Source ETS can be modified on the Dockerfile to point to modified tests.
- Proxy server and redirection can be configured on the res/entrypoint.sh file.
- The base URL and the available resources such as CPU usage and memory allocated must be modified inside the validator.war file, in the file WEB-INF/classes/config.properties.
- After this, the Docker build should be executed in the Dockerfile folder, to generate a new Docker image.

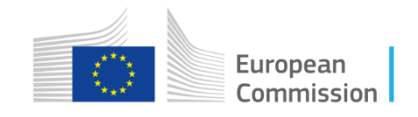

### Manual deployment

- Deploy the validator.war file using an application server such as Tomcat.
- Following the instructions in the official ETF repository, a properties file should be created and the filesystem should be created for the validator.
- You need to download the official release of the ETS and include it on the instance.
- No proxy cache or redirection is configured in this option.

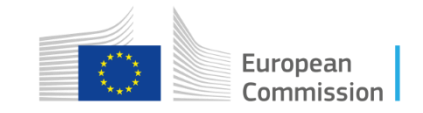

#### **Usage of the INSPIRE Validator**

- Once the Docker container is started, the Validator can be accessed at localhost:8080/validator.
- TestRuns can be created in the same manner as in the production instance.
- If a volume is not used when starting the container, all TestReports will be lost after shutdown.

|                                         |                             |                                                      |                                                           |                                                    | FTF                                                        |                                                 |                                                                |                                    |                             |
|-----------------------------------------|-----------------------------|------------------------------------------------------|-----------------------------------------------------------|----------------------------------------------------|------------------------------------------------------------|-------------------------------------------------|----------------------------------------------------------------|------------------------------------|-----------------------------|
|                                         |                             |                                                      |                                                           |                                                    | 2.11                                                       |                                                 |                                                                |                                    |                             |
| )                                       | Start test                  | Θ                                                    | Status                                                    | $\odot$                                            | Test reports                                               | C                                               | About                                                          | C                                  | Help                        |
| <b>xecu</b><br>o start a 1<br>pplicable | table Test Suites           | ole Test Suites with a c<br>and therefore not all Te | lick on the flip switches or<br>est Suites are combinable | n the right-hand side (<br>e for a Test Run. Addit | "use") and press the "Start<br>ional information about a T | " button that appears<br>est Suite will be show | once at least one Test Suite<br>vn with a click on the plus bu | e is selected. Please no<br>utton. | te that the Test Suites are |
| <b>a</b> Filter i                       |                             |                                                      |                                                           |                                                    |                                                            |                                                 |                                                                |                                    |                             |
| View Se                                 | rvices - WMS and WMTS (T    | G version 3.11)                                      |                                                           |                                                    |                                                            |                                                 |                                                                |                                    |                             |
| 🕒 Con                                   | formance Class: View Se     | rvice - WMS                                          |                                                           |                                                    |                                                            |                                                 |                                                                |                                    | u                           |
| 🕒 Con                                   | formance Class: View Se     | rvice - WMTS                                         |                                                           |                                                    |                                                            |                                                 |                                                                |                                    | u                           |
| Downloa                                 | ad Services - WFS and ATO   | /l (TG version 3.1)                                  |                                                           |                                                    |                                                            |                                                 |                                                                |                                    |                             |
| 🕻 Con                                   | formance Class: Downlo      | ad Service - Direct W                                | FS                                                        |                                                    |                                                            |                                                 |                                                                |                                    | u                           |
| 🕻 Con                                   | formance Class: Downlo      | ad Service - Pre-defi                                | ned Atom                                                  |                                                    |                                                            |                                                 |                                                                |                                    | u                           |
| 🖰 Con                                   | formance Class: Downlo      | ad Service - Pre-defii                               | ned WFS                                                   |                                                    |                                                            |                                                 |                                                                |                                    | u                           |
| Downloa                                 | ad Services - SOS (TG versi | on 1.0) - BETA                                       |                                                           |                                                    |                                                            |                                                 |                                                                |                                    |                             |
| 🗘 Con                                   | formance Class: Downlo      | ad Service - Pre-defi                                | ned SOS                                                   |                                                    |                                                            |                                                 |                                                                |                                    | u                           |
| Downloa                                 | ad Services - WCS (TG vers  | ion 1.0) - BETA                                      |                                                           |                                                    |                                                            |                                                 |                                                                |                                    |                             |
| Con                                     | formance Class: Downlo      | ad Service - WCS Co                                  | re                                                        |                                                    |                                                            |                                                 |                                                                |                                    |                             |

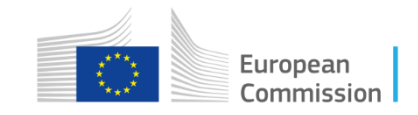

#### **API Documentation**

#### swagger

default (/v2/api-docs) 🗸

Explore

#### **ETF Web API**

This is an interactive documentation and a web user interface for interacting with the Web API version 2 of the test framework ETF. This semiautomatic generated documentation covers basic functionality, but consulting the <u>API Documentation</u> may be required to get a deeper understanding of the ETF model and further procedures. Issues can be reported in <u>GitHub</u>.

Content negotiation is not supported and therefore JSON is always returned for endpoints without file extension. For most operations, a link to the XML response schema is provided in the implementation nodes. JSON responses are derived from XML the response schema, based on this stylesheet.

Back to user interface

Created by ETF Team See more at <u>http://www.etf-validator.net</u> <u>Contact the developer</u> <u>European Public License 1.2</u>

| 1. Serv | ice Status : Monitor service workload and health            | Show/Hide | List Operations | Expand Operations      |
|---------|-------------------------------------------------------------|-----------|-----------------|------------------------|
| 2. Serv | ice Capabilities : Retrieve test framework metadata         | Show/Hide | List Operations | Expand Operations      |
| 3. Mar  | age Test Objects : Define Test Objects and upload test data | Show/Hide | List Operations | Expand Operations      |
| 4. Mar  | age Test Runs : Start and control test runs                 | Show/Hide | List Operations | Expand Operations      |
| 5. Test | Run Results : Retrieve test results                         | Show/Hide | List Operations | Expand Operations      |
| GET     | /v2/TestRuns.json                                           |           | Get multiple    | e Test Results as JSON |
| GET     | /v2/TestRuns.xml                                            |           | Get multipl     | e Test Results as XML  |
| DELETE  | /v2/TestRuns/{id}                                           |           | Cancel          | and delete a Test Run  |
| GET     | /v2/TestRuns/{id}                                           |           | Get a sing      | e Test Result as JSON  |
| HEAD    | /v2/TestRuns/{id}                                           |           | Check           | if the Test Run exists |
| GET     | /v2/TestRuns/{id}.html                                      |           | Generat         | e a HTML Test Report   |

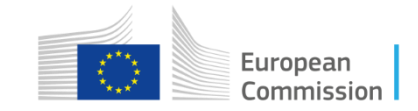

#### https://inspire.ec.europa.eu/validator/swagger-ui.html

• Check the status of the service, i.e. if there is thread run available

| •                                                                                          |                                                                                            |   |        |          |
|--------------------------------------------------------------------------------------------|--------------------------------------------------------------------------------------------|---|--------|----------|
| G                                                                                          | Start test                                                                                 |   | Status | Test rep |
| Running test                                                                               | <b>:s</b><br>un in parallel on this system                                                 |   |        |          |
| Loaded com                                                                                 | ponents                                                                                    |   |        |          |
| <ul> <li>SoapUI test</li> <li>BaseX test</li> <li>TEAM Engin</li> <li>Web API v</li> </ul> | driver 2.0.1-SNAPSHOT<br>driver 2.0.1-SNAPSHOT<br>le test driver 1.0.2-SNAPSHO<br><u>2</u> | Τ |        |          |

https://inspire.ec.europa.eu/validator/#home

curl -X GET \ https://inspire.ec.europa.eu/validator/v 2/status

| name:                 | "ETF"                 |
|-----------------------|-----------------------|
| status:               | "GOOD"                |
| heartbeat:            | "1591094136025"       |
| willExpireAt:         | "1591894296825"       |
| version:              | "2.0.0-b191118T1324"  |
| uptime:               | "36522"               |
| allocatedMemory:      | "960746832"           |
| presumableFreeMemory: | "13485222576"         |
| totalSpace:           | "9223372036853727232" |
| freeSpace:            | "9223372035071148032" |
| cpuLoad:              | "0.000250"            |
|                       |                       |

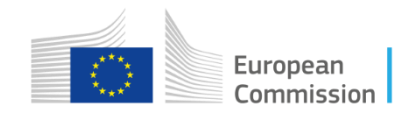

#### Locate TestSuite IDs

#### curl -X GET http://inspire.ec.europa.eu/validator/v2/ExecutableTestSuites

| <pre> FtfItemCollection: </pre>   |                                                                                            |
|-----------------------------------|--------------------------------------------------------------------------------------------|
| version:                          | 2                                                                                          |
| returnedItems:                    | 67                                                                                         |
| position:                         | 0                                                                                          |
| ▼ ref:                            | "https://inspire.ec.europa.eu/validator/v2/ExecutabLeTestSuites.json?&offset=0&Limit=1500" |
| <pre>vecutableTestSuites:</pre>   |                                                                                            |
| <pre>w ExecutableTestSuite:</pre> |                                                                                            |
| ▼ 0:                              |                                                                                            |
| id:                               | "EID59692c11-df86-49ad-be7f-94a1e1ddd8da"                                                  |
| remoteResource:                   | "https://github.com/inspi…tree/master/metadata/2.0"                                        |
| label:                            | "Common Requirements forSPIRE metadata records."                                           |
| description:                      | "<br><br>Please reportta records<br><br>"                                                  |
| reference:                        | "//inspire-md-bsxets.xq"                                                                   |
| version:                          | "1.0.6"                                                                                    |
| author:                           | "Consortium Bilbomatica, Guadaltel y Geograma"                                             |
| creationDate:                     | "2018-06-30T00:00:00Z"                                                                     |
| lastEditor:                       | "Consortium Bilbomatica, Guadaltel y Geograma"                                             |
| lastUpdateDate:                   | "2020-04-01T17:30:00Z"                                                                     |
| disabled:                         | false                                                                                      |
| tags:                             | {}}                                                                                        |
| <pre>testDriver:</pre>            | {}}                                                                                        |
| translationTemplateBundle:        | {}                                                                                         |
| ParameterList:                    | {}                                                                                         |
| supportedTestObjectTypes:         | {}}                                                                                        |
| <pre>testModules:</pre>           | {}}                                                                                        |
| ▶ 1:                              | {}                                                                                         |
| ▼ 2:                              |                                                                                            |
| íd:                               | "EID2be1480a-fe42-40b2-9420-eb0e69385c80"                                                  |
| remoteResource:                   | "https://github.com/inspi…tree/master/metadata/2.0"                                        |
| <pre>&gt; label:</pre>            | "Conformance Class 2: INS…eroperability metadata."                                         |
| description:                      | "This test suite examines…ses: Conformance Class 1"                                        |
| reference:                        | "//inspire-md-bsxets.xq"                                                                   |
| version:                          | "1.0.0"                                                                                    |
| author:                           | "Consortium Bilbomatica, Guadaltel y Geograma"                                             |
| creationDate:                     | "2018-06-30 T00:00:007"                                                                    |
| lastEditor:                       | "Consortium Bilbomatica, Guadaltel y Geograma"                                             |
| lastUpdateDate:                   | "2019-06-06T18:12:00Z"                                                                     |
| disabled:                         | false                                                                                      |

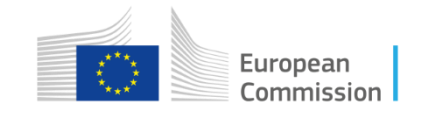

Create TestObject

curl -X POST 'http://inspire.ec.europa.eu/validator/v2/TestObjects?action=upload' -F fileupload=@[PATH/TO/LOCAL/FILE]

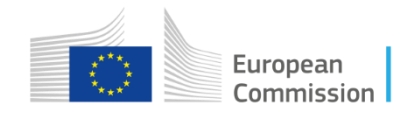

#### Create TestRun

curl -X POST http://inspire.ec.europa.eu/validator/v2/TestRuns -d '{"label":"Metadata test with uploaded TestObject", "executableTestSuiteIds":["EID59692c11-df86-49ad-be7f-94a1e1ddd8da"] ,"arguments":{"files\_to\_test":".\*","tests\_to\_execute":".\*"}, "testObject":{"id":"EID844c4c8c-ab7a-4104-b94b-4607921119c5"}}'

```
"EtfItemCollection": {
    "version": 2.0,
    "returnedItems": 1,
    "ref": "http://inspire.ec.europa.eu/validator/v2/TestRuns/e7653a13-4235-4254-bc50-eaddbb587053.json",
    "testRuns": {
        "TestRun": {
            "id": "EIDe7653a13-4235-4254-bc50-eaddbb587053",
            "status": "UNDEFINED",
            "label": "Metadata test with uploaded TestObject",
            "defaultLang": "en",
            "startTimestamp": "2019-10-07T13:31:25.821Z",
```

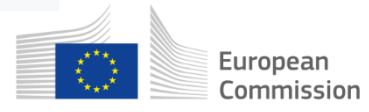

Check the status and wait

http://inspire.ec.europa.eu/validator/v2/TestRuns/EIDe7653a13-4235-4254-bc50-eaddbb587053

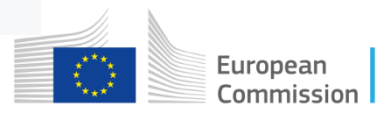

- Once the status is either PASSED or FAILED, we can get the full report in HTML using the same request as before adding .html at the end.
- You can also use the JSON representation of the TestRun to access each TestTask, that is, each Conformance Class, under the key

testRuns.TestRun.testTasks.TestTask

 Execute this request http://inspire.ec.europa.eu/validator/v2/TestTaskResults/[TEST\_TASK\_ID].[json|xml|html]

to access the result of individual assertions in the Conformance classes.

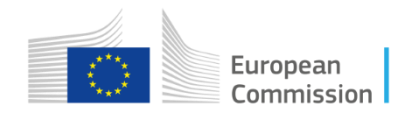

#### Recommendations

- Bulk validation:
  - for a small metadata collection, the best way to proceed is to generate a .zip file with all the records;
  - for a large metadata collection, executions of parallel TestRuns may offer the best performance:
    - using a scripting language or an ETL tool, a pipeline can be set up to create test runs in bulk and collect the results
      - the JRC will release soon (as a new GitHub repository) a pipeline for massive metadata validation based on Pentaho Data Integration (PDI)
    - you need to take into account the limitation on available threads on the Validator

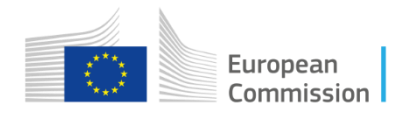

#### Recommendations

- Known issues:
  - geometry validation has some issues, arising from the integration of deegree into the Validator:
    - fixes will be included in next release of ETF (expected for July 2020)

https://github.com/inspire-eu-validation/community/issues/267 https://github.com/inspire-eu-validation/community/issues/301

- redirection from HTTP to HTTPS in the INSPIRE Validator to access codelists from the INSPIRE Registry:
  - in the Docker configuration, it is already setup
  - in manual deployments, this has to be setup manually

https://github.com/inspire-eu-validation/community/issues/321 https://github.com/inspire-eu-validation/community/issues/309

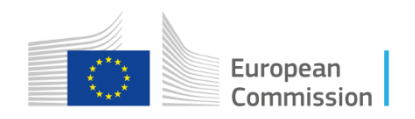

# Thank you!

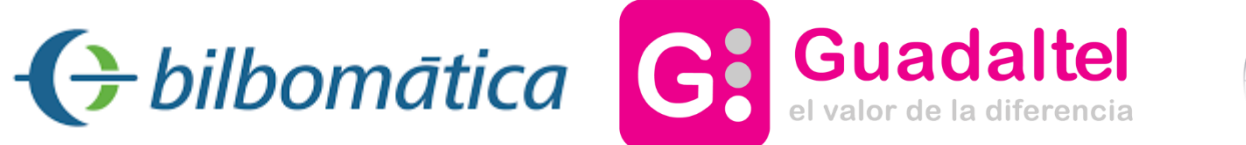

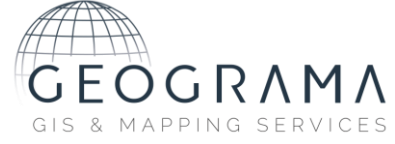

### marco.minghini@ec.europa.eu

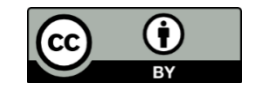

© European Union 2020

Unless otherwise noted the reuse of this presentation is authorised under the <u>CC BY 4.0</u> license. For any use or reproduction of elements that are not owned by the EU, permission may need to be sought directly from the respective right holders.

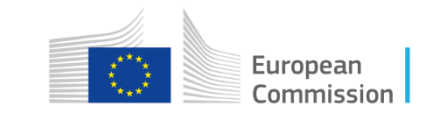

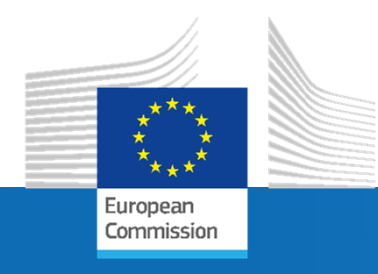

## Slido session 3

INSPIRE 2020 Online Conference – June 9, 2020

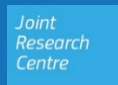

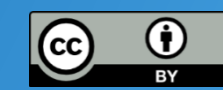

#### Keep in touch

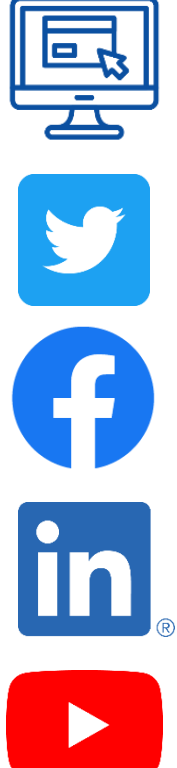

EU Science Hub: ec.europa.eu/jrc

@EU\_ScienceHub

EU Science Hub – Joint Research Centre

EU Science, Research and Innovation

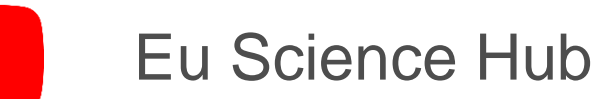

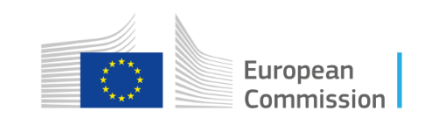